## チェックマーク

| 1. | 概要           | 2 |
|----|--------------|---|
| 2. | マーク変数オブジェクト  | 3 |
| 3. | 手書き風マークを使用する | 4 |

#### 1. 概要

Create!Form では、データの内容によって帳票上にチェックマークを出力することができます。 たとえばデータが「0」のときは何も出力せず、「1」や「2」のときはチェックマークが出力さ れます。

<u>図:チェックマーク</u>

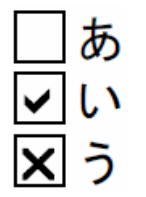

チェックマークを出力するためのオブジェクトとしては「マーク変数オブジェクト」が用意されています。

Create!Form では以下のチェックマーク種別をサポートしており、それぞれ「0」~「5」のデー タに対応して描画されます。

<u>図:マーク種別</u>

| 0 | 1 | 2 | 3 | 4 | 5 |
|---|---|---|---|---|---|
|   | > | × | 0 | • |   |
| 0 | 1 | 2 | 3 | 4 | 5 |
|   | ~ | x | 0 | • |   |

チェックマークの字形は上図のように2セット用意されています。

スタンダードマーク(図:上)

・手書き風マーク(図:下)

製品の初期状態ではスタンダードマークが使用される構成になっています。

なお、Print製品でマーク変数を使用する場合は、QDFファイルにマーク変数用のフォント辞書(vmark.fnt)を設定する必要がありますのでご注意ください。

また、PrintStage 製品ではチェックマーク出力機能は利用できませんのでご注意ください。

### 2. マーク変数オブジェクト

マーク変数オブジェクトは、入力データから取得した可変的なデータを元に帳票上にチェック マークを描画するオブジェクトです。

Formエディター画面上でマーク変数オブジェクトを帳票上に定義する場合は、オブジェクト ツールバーにある[マーク変数]アイコンをクリックし、帳票領域上にドラッグ&ドロップし て配置します。

図:[マーク変数]アイコン

|   | <u>ab</u><br>===7.5V | /#<br>∧'-∛ ∨ |        | <b>√</b><br>7-// | <b>%</b> | <u>/////</u><br>// -7-1-1/ V | 2D1-k' V | N S-S V | 1. 22V | 8   |      |
|---|----------------------|--------------|--------|------------------|----------|------------------------------|----------|---------|--------|-----|------|
| 4 | 71/10                | · · · · ·    | H LI M | 1.74             | ,,,,,    | ··· - · · ·                  | 2041 0   | 12 2 4  | / ///  | -3% | FDIV |

<u>図:マーク変数オブジェクト</u>

| t. | - 1 - 1 |       |    | 1-6- | - 1 - | r - 11    |
|----|---------|-------|----|------|-------|-----------|
| F  | РM      | A R I | ко |      |       | $\square$ |
| E  |         |       |    |      |       |           |
|    | T       |       | T  |      |       |           |
| E  | •       | -     | -  |      |       | $\vdash$  |
| E  |         |       |    |      |       | H         |

チェックマークはテキストとして描画されます。

そのため、プロパティ画面では、フォントや文字間隔といったテキストデータとしての設定を 行うことができます。

| マーク変数          |           | :    |
|----------------|-----------|------|
| オブジェクト番号: 071  | 記述: VMark |      |
| 変数名: VMARK000  |           |      |
| 周性  編集  位置     |           | 条件設定 |
|                |           |      |
| サイス*: 10.000 - | 色: 選択     |      |
| 文字間隔: 0.000 ÷  |           |      |
| 行間隔: 10.000 -  |           |      |
|                | 1         |      |

[フォント][サイズ][文字間隔][色][位置合わせ]の設定内容についてはマネージャーの メニュー[ヘルプ]-[オンラインマニュアル]から「3. 機能リファレンス」-「3.3 フォーム オブジェクト」-「固定テキスト/テキスト変数」をご覧ください。

#### 3. 手書き風マークを使用する

標準の状態ではスタンダードマークが自動的に使用されます。手書き風マークに切り替える場 合は以下の手順でチェックマーク用フォントの切り替えを行ってください。

- "ユーザー設定(共通)フォルダー¥font"内のvmark.fntおよびvmark.datおよび svg\_vmark.datを別名にリネームし退避します。 ユーザー設定(共通)フォルダーはマネージャーの[ヘルプ]-[バージョン情報]-[バージョ ン情報詳細]で確認できます。
- 2. vmark\_fh. fnt および vmark\_fh. dat および svg\_vmark\_fh. dat をそれぞれ vmark. fnt および vmark. dat および svg\_vmark. dat にリネームします。

以上でチェックマーク用フォントの切り替えが完了します。

# Create!Form 12

チェックマーク 第2版

発行日 発行者 2024 年 8 月 インフォテック株式会社